# Web 版 tetoru (メールで受信機能) のご登録手順

Web版 tetoru の機能

- ・いわゆるガラケーや、推奨環境でないスマートフォンやパソコンで、学校からの連絡配信を 「メール」として受信 することができます。
- ・連絡配信の添付ファイルは、 Web版 tetoru にログインして、Webブラウザで閲覧することが できます。

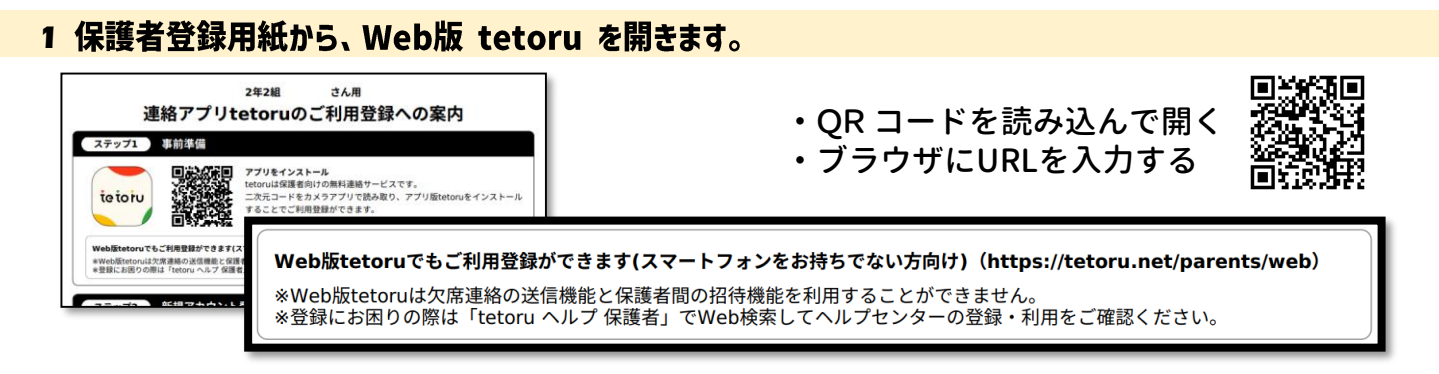

2 携帯電話のメールアドレスを登録すると、tetoruからメール登録用URLが届きます。

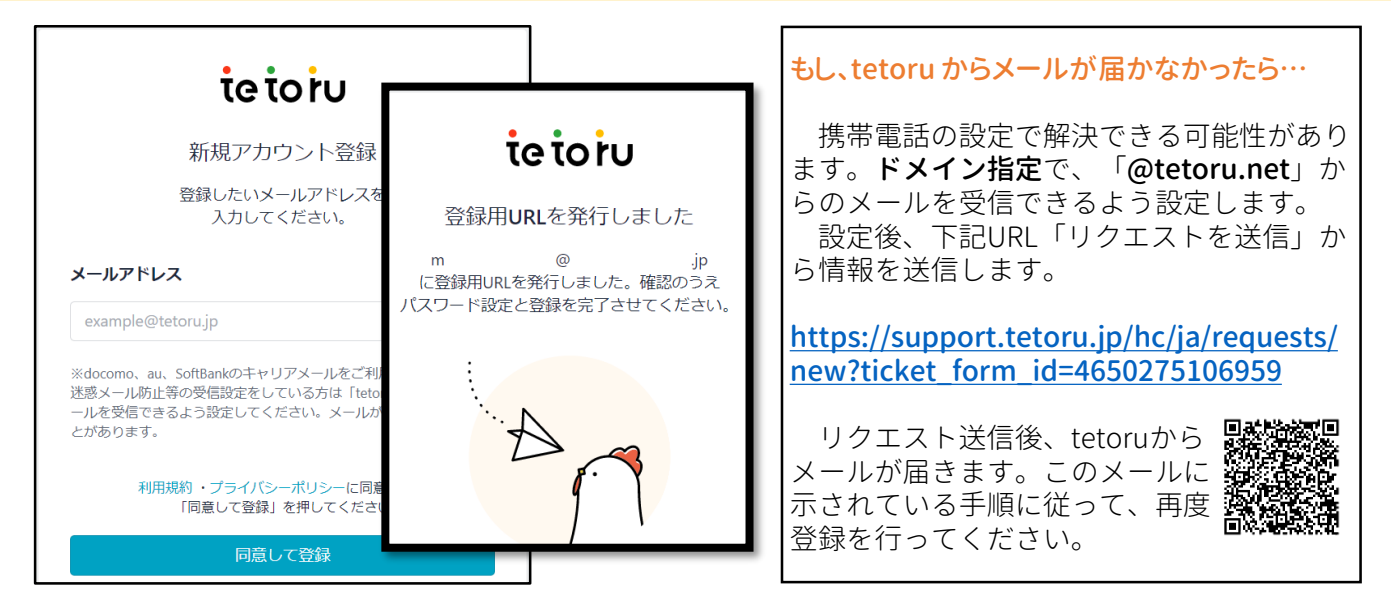

#### 3「Web版tetoru」にアクセスするためのパスワードを設定します。

| tetoru(テトル)をご利用いただきありがとうございます。<br>以下URLにアクセスいただき、パスワードの設定にお進みください。<br>ttps://tetoru.net/parents/web/sign_up/password?token=sGviMJocunMRzByRTJNy<br>URL有効期限:2023年月日()<br>※有効期限切れの場合、お手数ですが再度新規登録からお進みください。<br> |                                                                                                    |                                                                 | <b>tetoru</b><br>パスワードの設定                                                                     |
|----------------------------------------------------------------------------------------------------|----------------------------------------------------------------------------------------------------|-----------------------------------------------------------------|-----------------------------------------------------------------------------------------------|
| ि<br>जु<br>जु<br>जु                                                                                                    | ペールに記載の URL から、パスワード設定<br><sup>猛</sup> みます。<br>パスワードは「Web版tetoru」ヘログイン<br>らためのものです。<br>Web版tetoru」では、メールに添付された<br>-タを閲覧することができます。 | バスワードの再<br>・ 8文字以上で<br>・ 英大文字英)<br>ください<br>・ 使用可能な記<br>・ 他サービスで | な力<br>なりしてください<br>文字/数字/記号の4種のうち、3種以上を使用して<br>号はこちら!@#\$%^&*<br>利用している/パスワードは使用しないでください<br>登録 |

### 4 「Web版 tetoru」の登録完了後、ログインします。

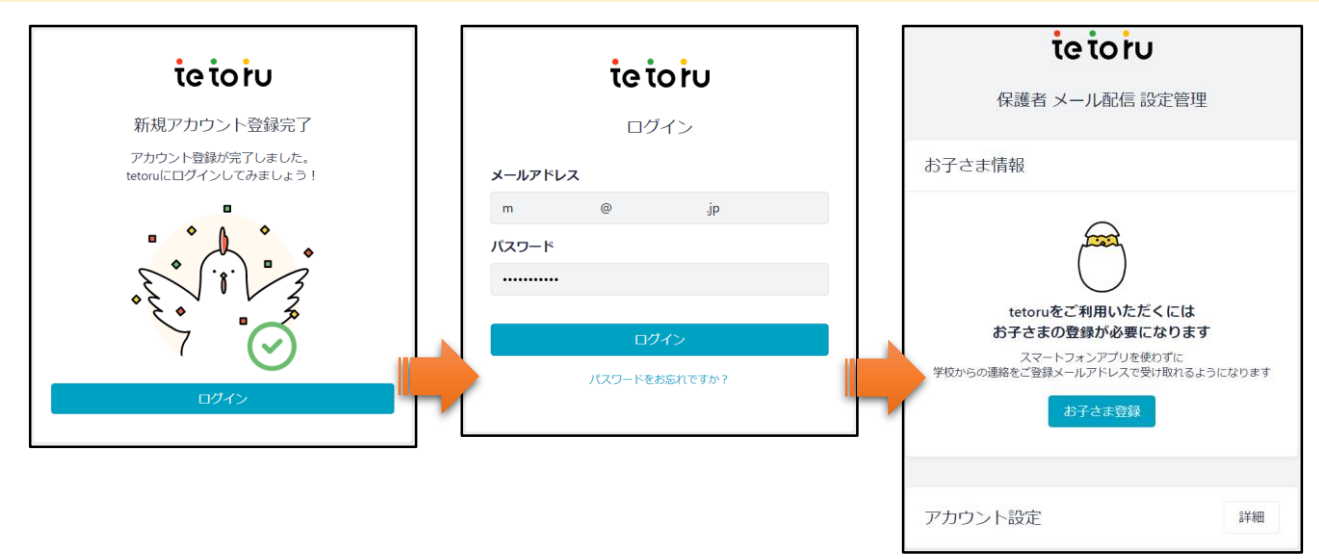

## 5 保護者登録用紙の「登録番号」から、「お子さま」を登録します。

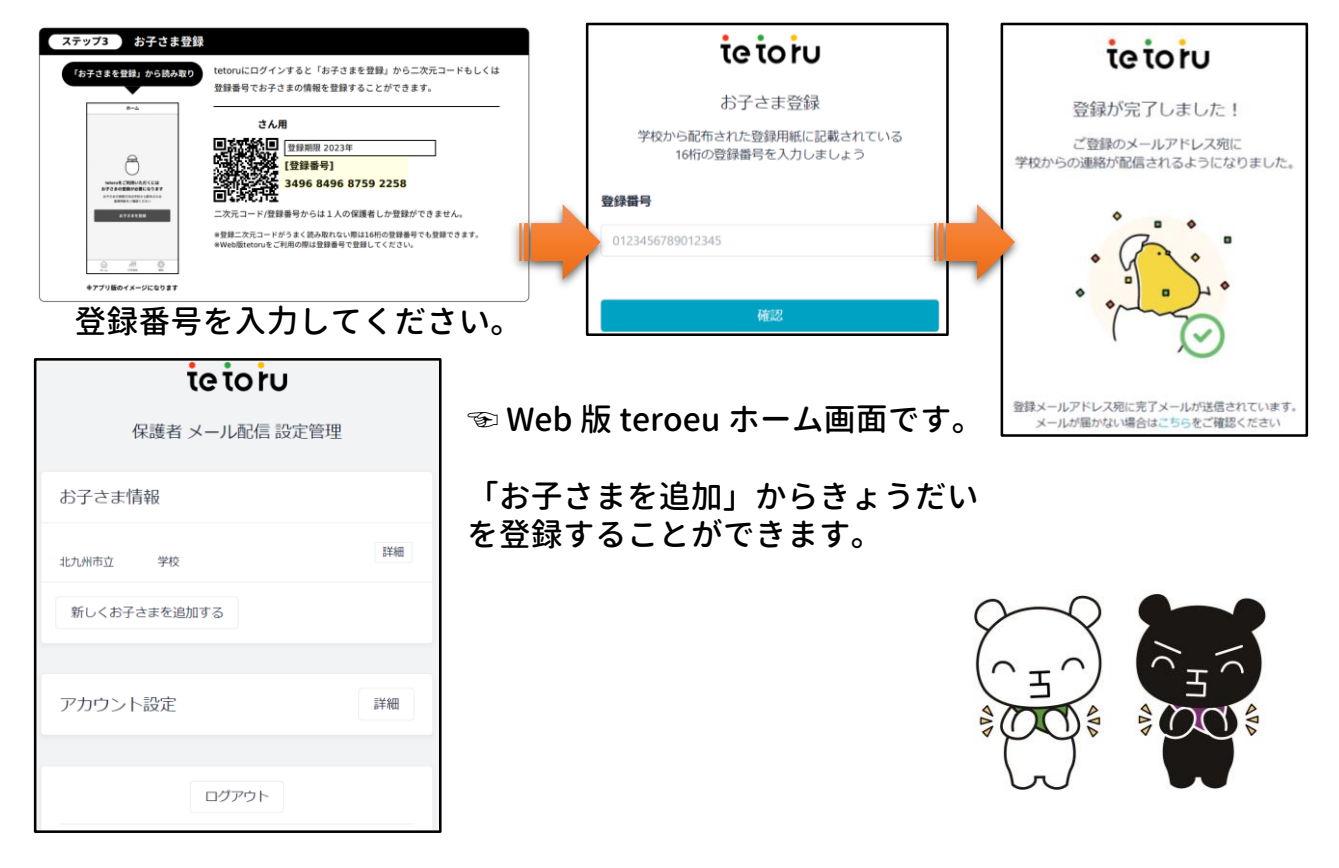

#### 6 学校連絡の添付ファイルを閲覧する方法です。

| <sup>[宛先]</sup> メールに記載してあるURLからアクセスします。<br><sub>[本文]</sub>                                                                                                    | tetoru                                                     |  |  |
|----------------------------------------------------------------------------------------------------|------------------------------------------------------------|--|--|
| テスト配信<br>[添付ファイル]<br>ttps://tetoru.net/parents/web/announcements/faf8dc81-52d9-438e-9b8a-a<br>※上記をクリックし、ログインしてご確認ください。<br>※専用URLのため、保護者以外の方にはお知らせしないようお願い致します。<br>[配信日時]<br>2023年 | 添付ファイル一覧<br>2023年 月 日( )<br>PPP 05_保護者向けチラシ.pdf<br>833KB ロ |  |  |
|                                                                                                    | <i>ログア</i> ウト                                              |  |  |